# Guida rinnovo PEC

## Premessa

Prima di procedere al rinnovo della propria casella di posta elettronica certificata è importante sapere che

- È possibile rinnovare la stessa da 3 mesi prima a 6 mesi dopo la data di scadenza. In quest'ultimo caso si ricorda che non sarà possibile ne inviare ne ricevere messaggi ma solo consultare lo storico.
- Non è possibile rinnovare, tramite la procedura online, gli indirizzi PEC con username KVIS... e KLX...
- Premunirsi di user-id e indirizzo della casella PEC che si intende rinnovare.

# Procedura di rinnovo

Accedere al portale <u>www.lextel.it</u> inserendo username e password di iscrizione:

| Area Login |                        |
|------------|------------------------|
| USERNAME:  | usernametest           |
| PASSWORD:  | Entra                  |
| Recupera   | a Password   Iscriviti |

### ATTENZIONE: LE USERNAME E LE PASSWORD PER ACCEDERE AL PORTALE <u>NON SONO</u> LE CREDENZIALI DI ACCESSO ALLA PROPRIA POSTA ELETRONICA CERTIFICATA.

Se non si è iscritti al portale, consultare la guida alla iscrizione allegata o cliccare qui

#### Dal menu di sinistra selezionare la voce GESTIONE PEC / RINNOVO PEC

| Guida al Portale        | Rinnovo PEC                                                 |
|-------------------------|-------------------------------------------------------------|
| Il Tuo Profilo          |                                                             |
| Il Tuo Conto            | Il servizio permette                                        |
| Versamento              |                                                             |
| Banche Dati e Servizi   | Il rinnovo di una casella di Posta Elettronica Certificata. |
| Chiedi al Customer Care | Modalità di pagamento                                       |
| Listino                 |                                                             |
| Gestione PEC            | Con carta di credito     Prelevando dal prepagato           |
| - Acquisto Pec          |                                                             |
| - Rinnovo Pec           |                                                             |
| - Gestione Ordini       | Scarica la guida per il rinnovo cliccando qui.              |
| Ricerca News            |                                                             |
|                         | Indietro - Rinnova                                          |

cliccare "Rinnova" (è possibile da questa pagina scaricare la guida utile al rinnovo):

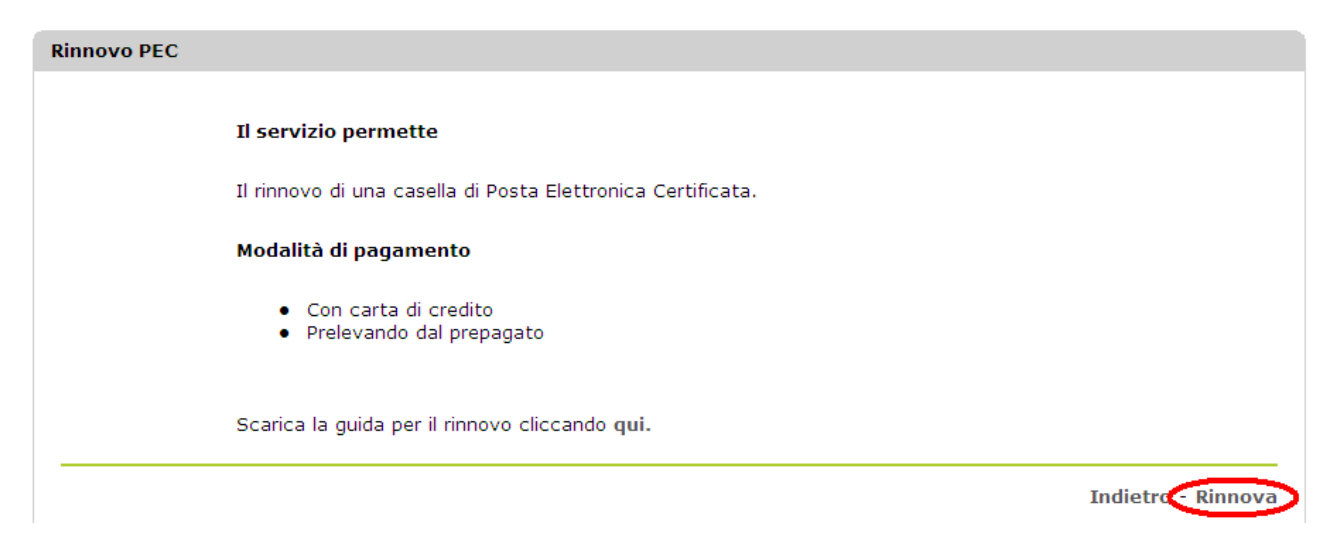

Inserire la userid e l'indirizzo PEC della casella da rinnovare e selezionare Avanti.

| Rinnovo Pec                                            |                                                                                                    |
|--------------------------------------------------------|----------------------------------------------------------------------------------------------------|
| ATTENZIONE:                                            | INSERIRE LA USERID DELLA PROPRIA PEC E NON LA USERNAME UTILIZZATA PER ACCEDERE AL<br>SITO                                   |
| Non è possibile rinnovare<br>Per qualsiasi informazion | e online gli indirizzi PEC con username KVIS KLX e HLH<br>e è possibile contattare il Customer Care.<br><b>Dati Rinnovo</b> |
| User<br>Pec da Rinnovare                               | *                                                                                                    |
|                                                        | Indietro - Avanti                                                                                                    |

<u>In caso di PEC convenzionata</u>, nella schermata successiva verranno indicati l'Ordine / Collegio con il quale è stata stipulata la convenzione, il costo del rinnovo (iva esclusa) e la data della prossima scadenza.

| Kiini |                                                                                                    |
|-------|----------------------------------------------------------------------------------------------------|
|       | La casella che stai per rinnovare è in convenzione con                                                            |
|       | Ordine di Il costo del rinnovo è di € 00.00 Iva esclusa e la prossima scadenza è fissata per il giorno 22/04/2015 |

Indietro - Avanti

In caso di PEC non convenzionata (es.: ...@legalmail.it) apparirà la seguente schermata, dove sarà possibile scegliere per quanti anni si vuole rinnovare la propria casella:

| Anni Rinnovo                                                                                                    |                   |
|----------------------------------------------------------------------------------------------------|-------------------|
| ATTENZIONE: è possibile rinnovare la casella PEC per le annualità di seguito indicate.<br>Selezionare l'importo e l'annualità desiderata e cliccare "Avanti". |                   |
| ○ Rinnovo PEC Annuale € 9,00 Iva esclusa                                                                                                    |                   |
| ○ Rinnovo PEC Biennale € 16,00 Iva esclusa                                                                                                    |                   |
|                                                                                                    | Indietro - Avanti |

#### Sarà possibile scegliere tra due modalità di pagamento:

1. Prelevando dal prepagato:

| Rinnovo Pec                                                                                                    |                   |
|----------------------------------------------------------------------------------------------------|-------------------|
| Puoi scegliere fra 2 modalità di pagamento:                                                                                       |                   |
| <ol> <li>Prelievo del corrispondente importo dal tuo Conto Prepagato</li> <li>Versamento apposito con carta di credito</li> </ol> |                   |
| Preleva da Conto Prepagato                                                                                                    |                   |
| <ul> <li>Effettua versamento apposito</li> </ul>                                                                                  |                   |
|                                                                                                    |                   |
|                                                                                                    | Indietro - Avanti |

#### 2. Effettuando un versamento apposito con carta di credito, bonifico, bollettino o assegno:

| Rinnovo PEC |             |                  |                                   |                 |            |                   |
|-------------|-------------|------------------|-----------------------------------|-----------------|------------|-------------------|
|             | Hai scelte  | o di pagare effe | ttuando un appo                   | osito versament | to.        |                   |
|             |             | Quantità         | Imponibile                        | IVA% Imp        | orto Ivato |                   |
|             | Rinnovo PEC | 1                | 9,00                              | 20,00           | 10,80      |                   |
|             | Totale      |                  |                                   |                 | 10,80      |                   |
|             |             | Mezzo            | o di Pagamento                    |                 |            |                   |
|             | ,           | Vuoi versare con | ASSEGNO                           | <b>~</b>        |            |                   |
|             |             |                  | ASSEGNO<br>BOLLETTINO POS         | STALE           |            |                   |
|             |             |                  | BONIFICO BANCA<br>CARTA DI CREDIT | ARIO<br>FO      |            | Indietro - Avanti |

In caso di versamento con carta di credito si verrà collegati direttamente al sito della Banca Sella, mentre in caso di versamento con bollettino, bonifico o assegno, è strettamente necessario indicare il codice di prenotazione **RLM** .... nella causale di versamento e inviare attestazione di transazione avvenuta tramite fax al numero 06.45475870.

#### **ATTENZIONE:**

Il codice di prenotazione RLM .... è reperibile alla conferma della procedura come nell'immagine che segue.

| Riepilogo Pagamento                          |                   |
|----------------------------------------------|-------------------|
| ·····                                        |                   |
| Ragione Sociale: Lextel spa                  |                   |
| Partita Iva: 06675021007                     |                   |
| Email: alberto.fabbrini@visura.it            |                   |
| Importo da versare: 10,80                    |                   |
| Da versare per mezzo: BONIFICO BANCARIO      |                   |
| Modalità scelta: Bonifico                    |                   |
| Importo da Versare: <b>10,80</b>             |                   |
| Intestatario: Lextel S.p.a.                  |                   |
| Banca: Banca Sella Roma                      |                   |
| Conto: 052886541770                          |                   |
| <b>ABI:</b> 03268                            |                   |
| CAB: 03203                                   |                   |
| CIN: C                                       |                   |
| <b>CIN.INT:</b> IT62                         | i                 |
| <b>IBAN:</b> IT62 C 03268 03203 052886541770 |                   |
|                                              | Annulla - Conferm |
|                                              | Annund Conterni   |

#### Operazione completata con successo

L'ordine di rinnovo della LegalMail è stato confermato con successo. Il codice identificativo dell'ordine è **RLM95055**. È **obbligatorio** riportarlo sulla causale di versamento e inviare copia del versamento via fax allo **0645475870** o in e-mail. Ciò renderà ancora più veloce il processo di evasione dell'ordine stesso.

Ad operazione terminata sarà inviata un'e-mail all'indirizzo specificato nel profilo con il riepilogo dei dati della casella appena rinnovata.

È inoltre possibile consultare la data della prossima scadenza dal dettaglio della voce di menu GESTIONE PEC / GESTIONE ORDINI.